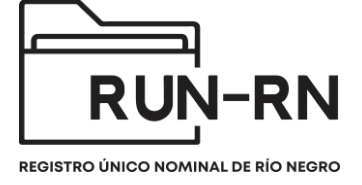

## **Tutorial Implementación #LINEA 102**

Bienvenidas/os al RUN-RN, en esta ocasión les mostraremos cómo se debe llevar a cabo el proceso de carga en el circuito LINEA #102.

A diferencias de otros circuitos del sistema, este contará con dos usuarios claves, El Operador de la Linea #102 y el usuario Supervisor (tipo de usuario asignado a directores, delegadas/os, subdelegadas/os y/o coordinadores técnicos).

El Operador de la Linea #102, es quien recibirá la llamada registrándola en el sistema RUN-RN, para ello deberá ingresar con su usuario y contraseña (el cual es intransferible).

| $\leftarrow$ $\rightarrow$ C $\textcircled{a}$ | ◯ A ब https://run-test.rioneg | ro.gov.ar/run/  | login     | \$<br>9 | $\overline{A}$ | lii\ | =      |
|------------------------------------------------|-------------------------------|-----------------|-----------|---------|----------------|------|--------|
| u                                              | nicef 🚱                       |                 |           |         |                | RUN  | -3.0.2 |
|                                                |                               | Ingreso al sist | ema       |         |                |      |        |
|                                                |                               | Usuario         | viedma102 |         |                |      |        |
|                                                |                               | Contraseña      |           |         |                |      |        |
|                                                |                               |                 | Ingresar  |         |                |      |        |
|                                                |                               |                 |           |         |                |      |        |

Una vez dentro del sistema, irá a la solapa **Principal**, allí se dirigirá al ítem **Linea #102**, seleccionando la opción:

| ur                                                                                                    | nicef            | RUN                                         |
|----------------------------------------------------------------------------------------------------|------------------|---------------------------------------------|
|                                                                                                    |                  | ( ♣) ∥ ⊥ Usuario: viedma102 ∥ Cerrar Sesión |
| → Principal                                                                                                    | Blenvenido a RUN |                                             |
| Legajos<br>Medidas de Protección Integral<br>Medidas de Protección Excepcional<br>Medidas Penal Juvenil<br>Programa Acompañamiento para el<br>Egreso<br>Linea #102 |                  |                                             |
| Reportes     Mi menú                                                                                                    |                  |                                             |

Una vez que haga Clic en Línea #102, podrá acceder a la solapa, en la cual podrá visualizar toda la información correspondiente a las llamadas registradas por el Operador Línea #102.

| Principal                                                           | Línea #102 :       |                  |                  |                                  |                  |                 |                 |
|---------------------------------------------------------------------|--------------------|------------------|------------------|----------------------------------|------------------|-----------------|-----------------|
| Legajos                                                             |                    |                  | Buscar: Ing      | rese su busqueda                 |                  |                 |                 |
| Medidas de Protección Integral<br>Medidas de Protección Excepcional |                    | Ver histórico:   |                  |                                  | Todos            | Pertinente      | No pertinent    |
| Medidas Penal Juvenil                                               |                    |                  | (1 of 1)         |                                  |                  |                 | 🖉 Exportar x    |
| Programa Acompañamiento para el<br>Egreso                           | Número de Registro | Principal motivo | Fecha de llamada | Equipo Territorial<br>Provincial | Estado           | Usuario de alta | Editar/Consulta |
| Reportes                                                            | 31                 |                  | 16/05/2022 10:35 |                                  | Recibida por 102 | op102           | Q               |
| Mi menú                                                             | 30                 | Abandono         | 09/05/2022 10:45 | VIEDMA VALLE<br>INFERIOR         | Recibida por 102 | op102           | (P)             |
|                                                                     | 21                 |                  | 26/03/2021 13:25 |                                  | Recibida por 102 | viedma102       | -               |
|                                                                     | 18                 |                  | 08/10/2020 19:35 | VALCHETA                         | Recibida por 102 | op102           | <b>Q</b>        |
|                                                                     | 17                 |                  | 08/10/2020 14:58 | ALLEN                            | Recibida por 102 | oper            | <b>Q</b>        |
|                                                                     | 14                 |                  | 06/10/2020 16:03 | VIEDMA CENTRAL                   | Recibida por 102 | oper            | ( <b>Q</b> )    |
|                                                                     | 12                 |                  | 15/07/2020 16:21 | SIERRA GRANDE                    | Recibida por 102 | viedma102       |                 |
|                                                                     | 11                 |                  | 15/07/2020 16:08 | BARILOCHE                        | Recibida por 102 | viedma102       |                 |
|                                                                     |                    |                  | (1 of 1)         | ( eq 💶 ( by ( b) )               |                  |                 | 😅 Exportar x    |

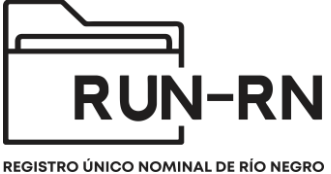

REGISTRO ÚNICO NOMINAL DE RÍO NEGRO

Para llevar a cabo un nuevo registro de llamada, deberá dirigirse a **Nuevo Registro de llamada** (mire imagen anterior para visualizar lugar en el que se encuentra el botón de referencia), haciendo clic allí, ingresará a las solapa de carga.

Para iniciar con el registro de la llamada, deberá identificar en principio, si se trata de una llamada Pertinente o No pertinente.

Recuerde que todos los datos que cuentan con un asterisco, son datos de carácter **Obligatorio** 

| ur                                                                                                    | icef 😢                                                                                                    | RUN<br>EGITO DICO NOMEL O HO MEDO                       |
|----------------------------------------------------------------------------------------------------|----------------------------------------------------------------------------------------------------|---------------------------------------------------------|
| • Principal                                                                                                    | Linea #102 :                                                                                                    | 👔 ; g Usuario: viedma102 ; Cerrar Sesión                |
| Legajos<br>Medidas de Protección Integral<br>Medidas de Protección Excepcional<br>Medidas Penal Juvenil<br>Programa Acompañamiento para el<br>Egreso<br>Linea #102<br>> Reportes<br>> Mi menú | Registro de Llamada #102  Numero de Registro : Fecha : Llamada (pertinencia) : *  Tipo de llamada no pertinente :  Tipo de derivación de llamadas no vinculadas a NNyA :  Comentarios adicionales :                                     | Seleccione<br>Seleccione<br>Pertinente<br>No pertinente |
|                                                                                                    | Descripción del motivo de consulta     NNyA involucrados en la llamada     Datos del centro de vida de los NNyA     Datos de la persona que llama     Motivo de la consulta     Resolución de llamadas pertinentes     Guardar Cancelar |                                                         |

Si se trata de una llamada no pertinente, se seleccionara **No Pertinente**, deberá indicar el **Tipo de llamada no Pertinente** 

| ur                                                                                                    | nicef                                                                                                    |                                    |
|----------------------------------------------------------------------------------------------------|----------------------------------------------------------------------------------------------------|------------------------------------|
| Principal     Legajos     Medidas de Protección Integral     Medidas de Protección Excepcional     Medidas Penal Juvenil     Programa Acompañamiento para el     Egreso     Linea #102     Meportes     Mi menú | Linea #102 :       Registro de Llamada #102      Registro de Registro :     Fecha :     Lamada (pertinencia) : *     Tipo de llamada no pertinente : *     Tipo de llamada no pertinente : *     Tipo de derivación de llamadas no vinculadas a NNyA :     Seleccione Broma Llamados de prueba Equivocado Silencio Llamadas de carácter sexual Llamadas no vinculadas a NNyA | Lucario: viedma102   Cerrar Sesion |
|                                                                                                    | Descripción del motivo de consulta     NNyA involucrados en la llamada     Datos del centro de vida de los NNyA     Datos de la persona que llama     Motivo de la consulta     Rosolución de llamadas pertinentes     Guardar Cancelar                                                                                                    |                                    |

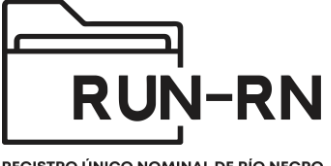

REGISTRO ÚNICO NOMINAL DE RÍO NEGRO

Si se trata de una llamada No pertinente, en la que se identifica como tipo de llamada no pertinente que es una llamada no vinculada a un NNyA, deberán indicar el Tipo de derivación de llamadas no vinculadas a NNyA, pudiendo incorporar un comentario al respecto.

-Una vez finalizada la carga, siempre deberán Guardarunicef 🥴 🟦 👔 🧕 Usuario: viedma102 👔 Cerrar Sesión Línea #102 ✓ Registro de Llamada #1 Legajos Medidas de Protección Integral Numero de Registro : Medidas de Protección Excepcional Fecha : Medidas Penal Juvenil Llamada (pertinencia) : \* No pertinente . Programa Acompañamiento para el Egreso Llamadas no vinculadas a NNyA Tipo de llamada no pertinente : \* Línea #102 --Seleccione--Tipo de derivación de llamadas no vinculadas a NNvA : • Reportes Mi menú Adultos mayores Violencia de genero Comentarios adicionales : Programas sociales Consumo problematico de sustancias en adultos Otros Guardar Cancelar

Cuando se trata de una llama Pertinente, seleccionará llamada pertinente y a partir de ello, deberá ir completando cada uno de los ítem desplegables, los cuales, como se anuncia previamente cuenta con datos de carácter obligatorio (\*).

Los datos que no revisten de carácter obligatorio, NO son menos importante. Si se cuenta con la información, debe ser registrada.

| ur                                                                                                    | icef 🕲                                                                                                    |                                          |
|----------------------------------------------------------------------------------------------------|----------------------------------------------------------------------------------------------------|------------------------------------------|
| ✓ Princinal                                                                                                    | Línea #102 :                                                                                                    | 💼 ‡ 🖉 Usuario: Viedma102 ‡ Cerrar Sesión |
| Legajos<br>Medidas de Protección Integral<br>Medidas de Protección Excepcional<br>Medidas Penal Juvenil<br>Programa Acompañamiento para el<br>Egreso<br>Linea #102<br>• Reportes<br>• Mi menú | Registro de Llamada #102      Numero de Registro :     Fecha :     Llamada (pertinencia) : *      Tipo de llamada no pertinente :      Tipo de elrivación de llamadas no vinculadas a NNyA :      Comentarios adicionales :    | PertinenteSeleccione Seleccione          |
|                                                                                                    | Descripción del motivo de consulta     NNyA involucrados en la llamada     Datos del centro de vida de los NNyA     Datos de la persona que llama     Motivo de la consulta     Resolución de llamadas pertinentes     Guardar |                                          |

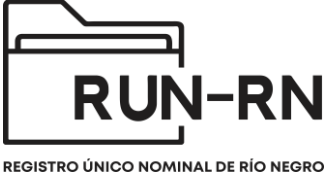

**Descripción del motivo de consulta**, en este ítem recuperará el contenido

de la llamada, de la manera más fiel posible, es decir, recuperando el discurso de quien se comunica.

| ur                                                                                                    | nicef                                                                                                    |                                                                                                    |
|----------------------------------------------------------------------------------------------------|----------------------------------------------------------------------------------------------------|----------------------------------------------------------------------------------------------------|
|                                                                                                    |                                                                                                    | (★)    ▲ Usuario: viedma102    Cerrar Sesión                                                                                                    |
| ✓ Principal                                                                                                    | Linea #102 :                                                                                                    |                                                                                                    |
| Legajos                                                                                                    |                                                                                                    |                                                                                                    |
| Medidas de Protección Integral<br>Medidas de Protección Excepcional<br>Medidas Penal Juvenil<br>Programa Acompañamiento para el<br>Egreso<br>Linea #102<br>• Reportes<br>• Mi menú | Numero de Registro ;         Fecha ;         Llamada (pertinencia) : *         Tipo de llamada no pertinente ;         Tipo de derivación de llamadas no vinculadas a NNyA ;         Comentarios adicionales ; | Pertinente Seleccione Seleccione Seleccione Seleccione Seleccione Seleccione Seleccione                                                                      |
|                                                                                                    | Descripción del motivo de consulta      Se comunica a     que su madre     su hermano A      Descripción del motivo de la llamada :                                                                            | la niña Malina, refiriendo que se encuentra asustada,<br>y su padre estan discutiendo, que si papà golpeo a<br>Indrés, ella esta en su habitación encerrada. |

**NNyA involucrados en la llamadas,** aquí deberá indicar cuántos NNyA están involucrados en la llamada, identificándolo con un número o en su defecto, si no contará con este datos, deberá tildar **No sabe/no contesta.** 

Una vez que ponga el número que referencia a la cantidad de NNyA involucrados en la llamada, haga chic sobre el campo que sigue (**vinculo entre NNyA del grupo**).

Posteriormente indicará el vinculo entre NNyA del grupo, o si se trata de un caso grupal sin identificar NNyA.

| 2 Cuántos NNvA están involuc                                                                                                    |                                                                                                    |                                      | a subscription |                 |        |        |
|----------------------------------------------------------------------------------------------------|----------------------------------------------------------------------------------------------------|--------------------------------------|----------------|-----------------|--------|--------|
| Coddinios Hityr coddin intoide                                                                                                    | rados en la llamada? : *                                                                            | 2 No sabe / No                       | contesta       |                 |        |        |
| Vinculo entre NNyA del grupo                                                                                                    | C.                                                                                                  | Seleccione                           | • +            |                 |        |        |
| Caso grupal (Sin identificación                                                                                                    | n de NNyA) :                                                                                        | Seleccione                           |                |                 |        |        |
| NNyA con datos de identificac                                                                                                    | sión :                                                                                              | Familiar                             |                |                 |        |        |
| Apellido                                                                                                    | Nombre                                                                                              | Institucional<br>Barrial/Comunitario | Género         | Realiza Ilamada | Editar | Borrar |
| No hay cargado ningún NNy                                                                                                    | γA                                                                                                  | Otro                                 |                |                 |        |        |
| Agregar                                                                                                    |                                                                                                    |                                      | _              |                 |        |        |
|                                                                                                    |                                                                                                    |                                      |                |                 |        |        |
| atos del centro de vida de lo                                                                                                    | s NNyA                                                                                              |                                      |                |                 |        |        |
| atos de la persona que llama                                                                                                    | a                                                                                                   |                                      |                |                 |        |        |
| vatos de la persona que name                                                                                                    | a                                                                                                   |                                      |                |                 |        |        |
| Aotivo de la consulta                                                                                                    |                                                                                                    |                                      |                |                 |        |        |
| Resolución de llamadas pertir                                                                                                    | nentes                                                                                              |                                      |                |                 |        |        |
| and a constant                                                                                                    |                                                                                                    |                                      |                |                 |        |        |
|                                                                                                    |                                                                                                    |                                      |                |                 |        |        |
|                                                                                                    |                                                                                                    |                                      |                |                 |        |        |
| NNyA involucrados en la llan<br>¿Cuántos NNyA están involu<br>Vínculo entre NNyA del grupo                                                                                                    | nada<br>crados en la llamada? : *<br>o :                                                            | 2 No sabe / No<br>Familiar           | o contesta     |                 |        |        |
| NNYA involucrados en la llan<br>¿Cuántos NNyA están involu<br>Vínculo entre NNyA del grupo<br>Caso grupal (Sin identificació                                                                                                    | nada<br>crados en la llamada? : *<br>o :<br>n de NNyA) :                                            | 2 No sabe / Nr<br>Familiar           | o contesta     |                 |        |        |
| NNyA Involucrados en la flam<br>¿Cuántos NNyA están involu<br>Vinculo entre NNyA del grupo<br>Caso grupal (Sin identificació<br>NNyA con datos de identifica                                                                                                    | nada<br>crados en la llamada? : *<br>D :<br>in de NNyA) :<br>ción :                                 | 2 No sabe / No<br>Familiar           | o contesta     |                 |        |        |
| NNYA involucrados en la llam<br>¿Cuántos NNyA están involu<br>Vinculo entre NNyA del grupo<br>Caso grupal (Sin identificació<br>NNyA con datos de identifica<br>Apellido                                                                                                    | nada<br>crados en la llamada? : *<br>o :<br>in de NNyA) :<br>ción :<br>Nombre                       | 2 No sabe / No<br>Familiar<br>Edad   | o contesta     | Realiza Ilamada | Editar | Borrar |
| NNYA involucrados en la flam<br>¿Cuántos NNyA están involu<br>Vínculo entre NNyA del grupo<br>Caso grupal (Sin identificació<br>NNyA con datos de identifica<br>Apellido<br>No hay cargado ningún NN                                                                                                    | nada<br>crados en la llamada? : *<br>o :<br>in de NNyA) :<br>ción :<br>Nombre<br>tyA                | 2 No sabe / No<br>Familiar<br>Edad   | o contesta     | Realiza llamada | Editar | Borrar |
| NNYA involucrados en la flam<br>¿Cuántos NNyA están involu<br>Vínculo entre NNyA del grupo<br>Caso grupal (Sin identificació<br>NNyA con datos de identifica<br>Apellido<br>No hay cargado ningún NN<br>Agregar                                                                                            | nada<br>crados en la llamada? : *<br>5 :<br>n de NNyA) :<br>ción :<br>Nombre<br>yA                  | 2 No sabe / Nr<br>Familiar<br>Edad   | o contesta     | Realiza liamada | Editar | Borrar |
| NNYA Involucrados en la Itan<br>¿Cuántos NNyA están involu<br>Vinculo entre NNyA del grupo<br>Caso grupal (Sin identificació<br>NNyA con datos de identificar<br>Apellido<br>No hay cargado ningún NN<br>Agregar                                                                                           | nada<br>crados en la llamada? : *<br>o :<br>n de NNyA) :<br>ción :<br>Nombre<br>yA                  | 2 No sabe / Nr<br>Familar<br>Edad    | o contesta     | Realiza llamada | Editar | Borrar |
| XNYA Involucrados en la Itan<br>¿Cuántos NNyA están involu<br>Vinculo entre NNyA del grupe<br>Caso grupal (Sin identificació<br>NNyA con datos de identifica<br>Apellido<br>No hay cargado ningún NN<br>Agregar<br>Datos del centro de vida de le                                                          | nada<br>crados en la llamada? : *<br>o :<br>n de NNyA) :<br>ción :<br>Nombre<br>lyA<br>os NNyA      | 2 No sabe / Nr<br>Familar<br>Edad    | o conlesta     | Realiza llamada | Editar | Borrar |
| XNYA Involucrados en la Itan<br>¿Cuántos NNyA están involu<br>Vinculo entre NNyA del grupe<br>Caso grupal (Sin identificació<br>NNyA con datos de identifica<br>Apellido<br>No hay cargado ningún NN<br>Agregar<br>Datos del centro de vida de le<br>Datos de la persona que llam                          | nada<br>crados en la llamada? : *<br>o :<br>n de NNyA) :<br>ción :<br>Nombre<br>yA<br>yA<br>os NNyA | 2 No sabe / Ni<br>Familiar<br>Ediad  | o conlesta     | Realiza llamada | Editar | Borrar |
| NNYA involucrados en la llam<br>¿Cuántos NNyA están involuu<br>Vinculo entre NNyA del grupo<br>Caso grupal (Sin identificació<br>NNyA con datos de identifica<br>Apellido<br>No hay cargado ningún NN<br>Agrega<br>Datos del centro de vida de lo<br>Datos de la persona que llam<br>Motivo de la consulta | nada crados en la llamada? : * o : n de NNyA) : ción : Nombre yA os NNyA la                         | 2 No sabe / No<br>Familiar<br>Edad   | o contesta     | Realiza llamada | Editar | Borrar |
| NNYA involucrados en la flam<br>¿Cuántos NNyA están involu<br>Vinculo entre NNyA del grupo<br>Caso grupal (Sin identificació<br>NNyA con datos de identifica<br>Apellido<br>No hay cargado ningún NN<br>Agregar<br>Datos del centro de vida de la<br>Datos de la persona que llam<br>Motivo de la consulta | nada crados en la llamada?: *  0: ción : Nombre os NNyA ta                                          | 2 No sabe / Nr<br>Familiar<br>Edad   | o contesta     | Realiza liamada | Editar | Borrar |

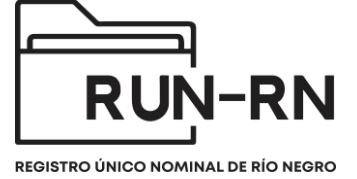

Si contará con los datos de identificación, los mismos deberán ser cargados de manera correcta, refiriendo en este caso, si se trata de la persona que realizó la llamada.

| NYA Involucrados en la l                                                                                                    | NNyA involucrado en la llamada                 |            | ×             |        |         |
|----------------------------------------------------------------------------------------------------|------------------------------------------------|------------|---------------|--------|---------|
| · Cuéntos Milus estés ima                                                                                                    | Apellido :                                     |            | 1000          | 06000  | 1010101 |
| 200antos NivyA estan niv                                                                                                    | Nombre :                                       |            |               | •      |         |
| Vinculo entre NNyA del gr                                                                                                    | Edad :                                         |            |               |        |         |
| Caso grupal (Sin identifica                                                                                                    | Género :                                       | Seleccione |               |        |         |
| NNyA con datos de identif                                                                                                    | Esta es la persona que realiza la llamada? :   |            |               |        |         |
| Apollido                                                                                                    | Ceola co la porcona que realiza la hamada.     |            | aliza Ilamada | Editar | Borrar  |
| Albentio                                                                                                    | Guardar Cancelar                               |            |               |        |         |
| Rosales                                                                                                    | Guardar Cancelar                               |            | -             |        | Ŵ       |
| Rosales<br>Agregar                                                                                                    | Guardar Cancelar                               |            | ~             |        | ũ       |
| Agregar<br>atos del centro de vida de                                                                                                | Guardar Cancelar                               |            |               |        |         |
| Agregar<br>atos del centro de vida de<br>atos de la persona que llar                                                                 | Guardar Cancelar<br>Ios NNyA<br>ma             |            |               |        | (8)     |
| Rosales<br>Agregar<br>atos del centro de vida de<br>atos de la persona que flar<br>totivo de la consulta                             | Guardar Cancelar<br>Ios NNyA<br>ma             |            |               |        |         |
| Rosales<br>Agregar<br>atos del centro de vida de<br>atos de la persona que lla<br>totivo de la consulta<br>esolución de llamadas per | Guardar Cancelar<br>Ios NNyA<br>ma<br>tinentes |            |               |        | 8       |

Siempre que se quiera incorporar un nuevo vinculo deberá hacerse clic en **agregar**, apareciendo un cuadro en el que se cargaran datos básicos de lxs NNyA involucrados en la llamada (ver imagen anterior). El sistema le avisará que la carga se realizó con éxito mediante un cuadro amarillo que aparecerá en el margen superior derecho, con el mensaje **Conviviente guardado**, pudiendo visualizar los datos cargados en el cuadro.

| sempcion del motivo                                                                                                    |                                                                                                    |                                       |                                                                                      |                                                                                                    |                             |        |        |
|----------------------------------------------------------------------------------------------------|----------------------------------------------------------------------------------------------------|---------------------------------------|--------------------------------------------------------------------------------------|----------------------------------------------------------------------------------------------------|-----------------------------|--------|--------|
|                                                                                                    | de consulta                                                                                        |                                       |                                                                                      |                                                                                                    |                             |        |        |
| Descripción del motivo                                                                                                    | de la llamada :                                                                                    | se comunio<br>que su mar<br>su herman | ca la niña Malina, refirier<br>dre y su padre estân dis<br>o Andrés, ella esta en si | ndo que se encuentra asusta<br>cutiendo, que si papà golpeo<br>u habitación encerrada.                                                                                                    | ia,<br>a                    |        |        |
| lyA involucrados en l                                                                                                    | la llamada                                                                                         |                                       |                                                                                      |                                                                                                    |                             |        |        |
|                                                                                                    | involucrados en la                                                                                 | a llamada? :                          | * 2 No sa                                                                            | abe / No contesta                                                                                                    |                             |        |        |
| /inculo entre NNvA del                                                                                                    | involucrados en l                                                                                  | a llamada? :                          | * 2 No sa                                                                            | abe / No contesta                                                                                                    |                             |        |        |
| /inculo entre NNyA del                                                                                                    | involucrados en l<br>I grupo :<br>icación de NNVA                                                  | a llamada? :                          | * 2 No sa                                                                            | abe / No contesta                                                                                                    |                             |        |        |
| /inculo entre NNyA del<br>Caso grupal (Sin identif                                                                                    | involucrados en l<br>I grupo :<br>ficación de NNyA<br>ntificación :                                | a llamada? :<br>) :                   | * 2 No sa                                                                            | v v v v v v v v v v v v v v v v v v v                                                                                                    |                             |        |        |
| /inculo entre NNyA de.<br>Caso grupal (Sin identii<br>NYA con datos de ide                                                            | involucrados en l<br>I grupo :<br>ficación de NNyA<br>ntificación :<br>No                          | a llamada? :<br>) :<br>mbre           | * 2 No sa<br>Familiar<br>Edad                                                        | Género                                                                                                    | Realiza Ilamada             | Editar | Borrar |
| /inculo entre NNyA de<br>Caso grupal (Sin identit<br>NyA con datos de ide<br>Apellido<br>Rosales                                      | Involucrados en I<br>I grupo :<br>ficación de NNYA<br>ntificación :<br>Nor<br>Melina               | a llamada? :<br>) :<br>mbre           | * 2 No sa<br>Familiar<br>Edad<br>10                                                  | Género<br>Fermenino                                                                                                    | Realiza Ilamada<br>Si       | Editar | Borrar |
| Vinculo entre NNyA de<br>Caso grupal (Sin identit<br>NNyA con datos de ide<br>Apellido<br>Rosales<br>Rosales                          | I grupo :<br>licación de NNyA<br>ntificación :<br>Nor<br>Melina<br>Andrés                          | a llamada? :<br>) :<br>mbre           |                                                                                      | Género<br>Fermenino<br>Masculino                                                                                                    | Realiza Ilamada<br>Si<br>No | Editar | Borrar |
| Vinculo entre NNyA de<br>Caso grupal (Sin identil<br>NNyA con datos de ide<br>Apellido<br>Rosales<br>Rosales<br>Agregar               | Involucrados en I<br>I grupo :<br>Intificación de NNyA<br>Intificación :<br>No<br>Melina<br>Andrés | a llamada? :<br>) :<br>mbre           | * (2 No sa<br>Familiar<br>Edad<br>10<br>14                                           | Género     Género     Masculino                                                                                                    | Realiza Ilamada<br>Si<br>No | Editar | Borrar |
| Vinculo entre NNyA de<br>Caso grupal (Sin identi<br>NNyA con datos de ide<br>Apellido<br>Rosales<br>Rosales<br>Agregar                | Involucrados en I<br>I grupo :<br>ficación de NNyA<br>ntificación :<br>Noi<br>Melina<br>Andrés     | a llamada? :<br>) :<br>mbre           | * (2 No sa<br>Familiar<br>Edad<br>10<br>14                                           | Image: Second second second | Realiza Ilamada<br>Si<br>No | Editar | Borrar |
| Vinculo entre NNyA de<br>Caso grupal (Sin identi<br>NNyA con datos de ide<br>Apellido<br>Rosales<br>Agregar<br>tos del centro de vidi | I grupo :<br>ficación de NNyA<br>ntificación :<br>Nor<br>Melina<br>Andrés<br>a de los NNyA         | a llamada? :<br>) :<br>mbre           | * (2 No sa<br>Familiar<br>Edad<br>10<br>14                                           | Image: Second second second | Realiza Ilamada<br>Si<br>No | Editar | Borrar |

**Datos del centro de vida de los NNyA**, el dato que se identificará es del lugar en el que se encuentra el/los nnya implicados en la llamada. Es importante que puedan identificar la dirección y ubicación lo más preciso posible y/o dar cuenta de las características de la vivienda y/o lugar en el ítem de referencias de la dirección o ubicación.

| Provincia : *                            | RIO NEGRO    |
|------------------------------------------|--------------|
| Municipio :                              | Seleccione · |
| .ocalidad :                              | Seleccione   |
| Dirección o ubicación :                  |              |
| Referencia de la dirección o ubicación : |              |
| atos de la persona que llama             |              |
| otivo de la consulta                     |              |
| esolución de llamadas pertinentes        |              |

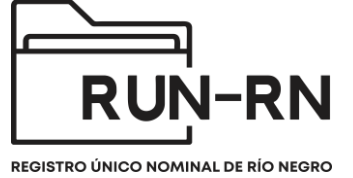

Datos de la persona que llama, este dato puede variar respecto a quién

sea las persona que se comunica, si se trata del NNyA que se encuentra involucrado/a en la llamada, aparecerá agrisadolos datos otorgados previamente, teniendo que completar algunos otros datos que solicitará el sistema tales como, si se efectuó una llamada previa por la misma situación. Contará en esta solapa, con el ítem de datos complementarios relevantes de la llamada.

| -                                                           |                               |
|-------------------------------------------------------------|-------------------------------|
| atos del centro de vida de los NNYA                         |                               |
| atos de la persona que llama                                |                               |
| Apellido :                                                  | Dandi                         |
| Nombre :                                                    | Melina                        |
| La persona que llama es NNoA? : *                           | Si No Sin Dato                |
| Edad :                                                      | 10                            |
| Género :                                                    | Femenino                      |
| Tipo relación con NNyA involucrados :                       | Es el propio NNoA             |
| Referente de una Institución/Red vinculada al/los/as NNyA : | Seleccione                    |
| Efectuó una llamada previa por la misma situación? : *      | SI No Sin Dato                |
| Código de llamada previa :                                  | Ingrese el número de registro |
|                                                             |                               |
|                                                             |                               |
| Datos complementarios relevantes de la llamada :            |                               |
|                                                             |                               |
|                                                             |                               |
| ntivo de la consulta                                        |                               |

Si quien realizará la llamada fuera una persona adulta, deberá completar la totalidad de la información solicitada, tal como se puede identificar en la imagen que se encuentra en la parte inferior. Los datos que cuentan con asteriscos son de carácterobligatorios.

| Datos de la persona que llama                               |                                                                                                    |  |  |  |  |
|-------------------------------------------------------------|----------------------------------------------------------------------------------------------------|--|--|--|--|
| Apellido :                                                  | Alejandrini                                                                                                    |  |  |  |  |
| Nombre :                                                    | Alejandra                                                                                                    |  |  |  |  |
| ¿La persona que llama es NNoA? : *                          | Si O No Sin Dato                                                                                                    |  |  |  |  |
| Edad :                                                      | 53                                                                                                    |  |  |  |  |
| Género :                                                    | Femenino                                                                                                    |  |  |  |  |
| Tipo relación con NNyA involucrados :                       | Referente de una institución/red vinculada con el NNoA                                                                                         |  |  |  |  |
| Referente de una Institución/Red vinculada al/los/as NNyA : | Educativa                                                                                                    |  |  |  |  |
| ¿Efectuó una llamada previa por la misma situación? : *     | Si No Sin Dato                                                                                                    |  |  |  |  |
| Código de llamada previa :                                  | (Ingrese el número de registro                                                                                                    |  |  |  |  |
| Datos complementarios relevantes de la llamada :            | La directora llama para solicitar acompañamiento y asistencia para<br>trabajar temática de consumo de sustancias y embarazos<br>adolescentes j |  |  |  |  |
|                                                             |                                                                                                    |  |  |  |  |

**Motivo de consulta**, seleccionará el o los motivos que lideran la consulta, pudiendo seleccionar entre las opciones que surgen en el desplegable, las cuales han sido acordadas a nivel federal.

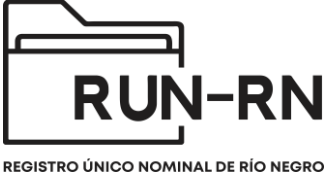

| •                                                      |                                            |  |
|--------------------------------------------------------|--------------------------------------------|--|
| NNyA involucrados en la llamada                        |                                            |  |
| Datos del centro de vida de los NNy                    | A                                          |  |
| Datos de la persona que llama                          |                                            |  |
| Motivo de la consulta                                  |                                            |  |
| E                                                      |                                            |  |
| Principal motivo de la llamada : *                     | Consumo de sustancias                      |  |
| 2do. motivo de la llamada :                            | Abuso sexual                               |  |
|                                                        | Adolescentes en Conflicto con la Ley Penal |  |
| 3er. motivo de la llamada :                            | Conducta Auto-lesiva                       |  |
|                                                        | Consultas legales                          |  |
| <ul> <li>Resolución de llamadas pertinentes</li> </ul> | Consumo de sustancias                      |  |
| Guardar Cancelar                                       | Discriminación                             |  |
|                                                        | Embarazo adolescente                       |  |
|                                                        | Explotación sexual                         |  |
|                                                        |                                            |  |

**Resolución de la llamada**, en esta instancia tendremos al menos cuatro opciones que harán referencia a la resolución de la llamadas:

a.- Si requiere intervención, se tildará en la opción, si se trata de intervención Inmediata o No inmediata.

| Línea #102 | Motivo de la consulta     Resolución de liamadas pertinentes |                                                                     |  |  |  |  |  |
|------------|--------------------------------------------------------------|---------------------------------------------------------------------|--|--|--|--|--|
| Reportes   |                                                              |                                                                     |  |  |  |  |  |
| Mi menú    |                                                              |                                                                     |  |  |  |  |  |
|            | Resolución : *                                               | O Requiere intervención C Requiere sólo información / asesoramiento |  |  |  |  |  |
|            | Tipo de intervención :                                       | Inmediata                                                           |  |  |  |  |  |
|            | Servicio de intervención inmediata :                         | Seleccione                                                          |  |  |  |  |  |
|            | Estado :                                                     | Inmediata                                                           |  |  |  |  |  |
|            | La llamada se deriva a :                                     |                                                                     |  |  |  |  |  |

b.- Si requiere intervención Inmediata, deberá identificar posteriormente, el servicio de intervención inmediata que intervendrá en la situación.

| Línea #102 | Motivo de la consulta                                  |                                                                                   |  |  |  |  |  |
|------------|--------------------------------------------------------|-----------------------------------------------------------------------------------|--|--|--|--|--|
| Reportes   | <ul> <li>Resolución de llamadas pertinentes</li> </ul> |                                                                                   |  |  |  |  |  |
| Mi menú    |                                                        |                                                                                   |  |  |  |  |  |
|            | Resolución : *                                         | O Requiere intervención O Requiere sólo información / asesoramiento               |  |  |  |  |  |
|            | Tipo de intervención :                                 | Inmediata                                                                         |  |  |  |  |  |
| -          | Servicio de intervención inmediata :                   | Seleccione                                                                        |  |  |  |  |  |
|            | Estado :                                               | Seleccione                                                                        |  |  |  |  |  |
|            | La llamada se deriva a :                               | Comunicación al 911 u otro<br>Intervención Inmediata del equipo Móvil de la Línea |  |  |  |  |  |
|            | Guardar Cancelar                                       | Órgano de Aplicación Provincial                                                   |  |  |  |  |  |

d.- Finalmente se deberá indicar a quién se le derivará la llamada, en este caso quien la recepcione será el/la delegadas/os y/o coordinadores.

| Línea #102 | Motivo de la consulta                                                            |                                                                                                    |  |  |  |  |  |
|------------|----------------------------------------------------------------------------------|----------------------------------------------------------------------------------------------------|--|--|--|--|--|
| Reportes   | 👻 Resolución de llamadas pertinentes                                             |                                                                                                    |  |  |  |  |  |
| Mi menú    | Resolución : *<br>Tipo de intervención :<br>Servicio de intervención inmediata : | Requiere Intervención Requiere sólo información / asesoramient Immediata     Comunicación al 911 u otro                  |  |  |  |  |  |
|            | Estado :                                                                         | Recibida por 102                                                                                                    |  |  |  |  |  |
|            | La llamada se deriva a :                                                         | Seleccione                                                                                                    |  |  |  |  |  |
|            | Guardar Cancelar                                                                 | -Seleccione<br>ALLEN<br>BARILOCHE<br>CATRIEL<br>CHIMPAY<br>CHOELE CHOEL<br>CINCO SALTOS<br>CIPOLLETTI<br>CORONEL BELISLE |  |  |  |  |  |

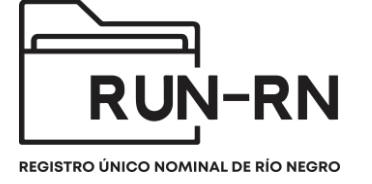

e.- Si se considera que la llamada es pertinente y requiere intervención, pero la misma no es inmediata, deberá seleccionar la opción **No inmediata** y posteriormente cargar a quién se derivará la llamada.

| Resolución : *                       | Requiere intervención Requiere sólo información / asesoramiento |
|--------------------------------------|-----------------------------------------------------------------|
| Tipo de intervención :               | No inmediata                                                    |
| Servicio de intervención inmediata : | Seleccione                                                      |
| Estado :                             | Recibida por 102                                                |
| La llamada se deriva a :             | Seleccione                                                      |
| uardar Canaslar                      | Seleccione                                                      |
| Curterin                             | ALLEN                                                           |
|                                      | BARILOCHE                                                       |
|                                      | CATRIEL                                                         |
|                                      | CHIMPAY                                                         |
|                                      | CHOELE CHOEL                                                    |
|                                      | CINCO SALTOS                                                    |
|                                      | CIPOLLETTI                                                      |
|                                      | CORONEL BELISLE                                                 |

Por último, puede ser que la resolución sea que **requiera sólo información/asesoramiento,** en ese caso se debe hacer clic en ítem correspondiente y posteriormente seleccionar a quien se deriva la llamada.

| Resolución : *                      | Requiere intervención O Requiere sólo información | / asesoramiento |
|-------------------------------------|---------------------------------------------------|-----------------|
| po de intervención :                | Seleccione                                        |                 |
| ervicio de intervención inmediata : | Seleccione                                        | -               |
| stado :                             | Recibida por 102                                  |                 |
| La llamada se deriva a :            | Seleccione                                        |                 |
| rdar Cancelar                       | Seleccione                                        |                 |
| Caricelai                           | ALLEN                                             |                 |
|                                     | BARILOCHE                                         |                 |
|                                     | CATRIEL                                           |                 |
|                                     | CHIMPAY                                           |                 |
|                                     | CHOELE CHOEL                                      |                 |
|                                     | CINCO SALTOS                                      |                 |
|                                     | CIPOLLETTI                                        |                 |
|                                     | CORONEL BELISLE                                   |                 |

Una vez realizada la totalidad de la carga, seleccione **Guardar**. Finalizando de este modo el registro.

El Sistema le asignará un código identificatorio a la llamada, el cual podrá ser visualizada cuando ingresa a la solapa Linea #102. Allí haciendo Clic en Ver Históricos podrá acceder al total de las llamadas o a las que desee, Todas, Pertinentes o No pertinentes.

| unicef                                                              |                            |                                                  |                  |                                  |                              |                 |                             |                  |
|---------------------------------------------------------------------|----------------------------|--------------------------------------------------|------------------|----------------------------------|------------------------------|-----------------|-----------------------------|------------------|
|                                                                     |                            |                                                  |                  |                                  |                              |                 | <u>a</u> Usuario: viedma102 | Cerrar Sesión    |
| + Principal                                                         | Línea #102 :               |                                                  |                  |                                  |                              |                 |                             |                  |
| Legajos                                                             | Buscar Ingrese su busqueda |                                                  |                  |                                  |                              |                 |                             |                  |
| Medidas de Protección Integral<br>Medidas de Protección Excepcional |                            |                                                  |                  |                                  | Todos Pertinente Opertinente |                 |                             |                  |
| Medidas Penal Juvenil                                               |                            |                                                  | (1 o             | f1) 📊 🖓 🚺                        | (a)                          |                 |                             | 🖻 Exportar xis   |
| Programa Acompañamiento para el<br>Egreso                           | Número de Registro         | Principal motivo                                 | Fecha de llamada | Equipo Territorial<br>Provincial | Estado                       | Usuario de alta | Aceptada por                | Editar/Consultar |
| Línea #102  Reportes                                                | 55                         | Adolescentes en<br>Conflicto con la Ley<br>Penal | 03/08/2022 10:51 |                                  | Recibida por 102             | viedma102       | No aceptada                 |                  |
| Mi menú                                                             | 53                         | NNoA en situación de<br>calle                    | 02/08/2022 07:52 | VIEDMA VALLE                     | Recibida por 102             | viedma102       | No aceptada                 |                  |